## Set Up Alternate Approver

- 1. Log into A360 at https://myadvantagecloud.cgi.com/PROD/portal/Advantage360Home
- 2. Click Manager Self Service

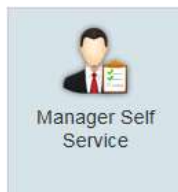

3. Click on the General HR tab, Actions & Alerts subtab.

| CGI Advantage Mss |         | 🔏 General HR |       | 👼 Time and Leave | Performance | 🚆 Position |
|-------------------|---------|--------------|-------|------------------|-------------|------------|
| Information       | Actions | & Alerts     | Organ | ization Chart    |             |            |

4. The **Out of Office** widget allows you to designate a period of time when you will be out of the office and to appoint an alternate approver that will be responsible for taking action on items requiring your approval while you are away.

| Out of Office |            |                    |                                       |  |  |  |
|---------------|------------|--------------------|---------------------------------------|--|--|--|
| Add New Entry |            |                    |                                       |  |  |  |
| From          | То         | Alternate Approver | Status/Action                         |  |  |  |
| 08/09/2010    | 08/13/2010 | Timothy Taylor     | i i i i i i i i i i i i i i i i i i i |  |  |  |
| 09/13/2010    | 09/14/2010 | Robert Butler      | Î                                     |  |  |  |
| 09/13/2010    | 09/14/2010 | Robert Buller      |                                       |  |  |  |

## 5. Add New Entry

To add a new out of office entry, select **Add New Entry**. Enter the **From** and **To** dates that you will be out of the office, and select an **Alternate Approver**, then select **Save**. If you return to the office after the planned **To** date, the out of office entry will automatically disappear from the Out of Office widget and your work items will be routed to you once again.

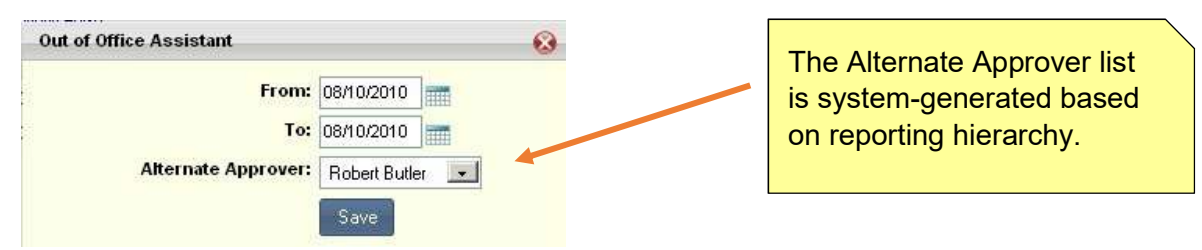

6. Return to Office or Delete Out of Office Entry

If you wish to end the routing of your workflow items to the alternate approver, select the **Trash** icon, under the **Status/Action** column, for the out of office entry.

**Note**: If work items have already been routed to the alternate approver prior to your return to office, they will not be re-routed back to you. For example, if you return to the office the day that timesheets are due, but some employees submitted their timesheets a day early, those timesheets would have already been routed to your alternate approver and will not be returned to you.